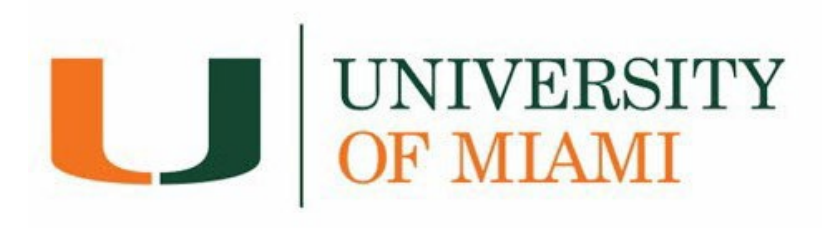

# **Online Payment Guide**

| How to acc | ess Student Financials via CaneLink | Page 2  |
|------------|-------------------------------------|---------|
| How to ret | rieve your account activity         | Page 4  |
| How to ma  | ike a payment                       |         |
| •          | eCheck Payments                     | Page 7  |
| •          | Credit Card Payments                | Page 10 |
| •          | Domestic Wire Payments              | Page 14 |
| How to En  | roll in a Payment Plan              | Page 17 |

| Additional Information | Page 22 |
|------------------------|---------|
|------------------------|---------|

## **How to Access Student Financials via CaneLink**

1. Log into CaneLink (canelink.miami.edu)

| CANELINK          | Dashboard                                 |         |                       | \$                 |
|-------------------|-------------------------------------------|---------|-----------------------|--------------------|
| CaneLink Home     | Hello [Student Name]                      | General | Academics             | ∃≟ Edit My Widgets |
| Dashboard         | To Dos                                    | [2]     | Holds                 | [2]                |
| Proxy Home        |                                           |         |                       |                    |
| My Profile        | You have no To Dos.                       |         | You have no h         | olds.              |
| Schedule          | Shopping Cart Fall 2021                   | Z       | Wait List Fall 2021   | Z                  |
| Class Information | v                                         |         |                       |                    |
| Errollment        | You have no classes in your shopping cart |         | You have no wait list | ed classes.        |
| Academics         | Inbox                                     | Z       |                       |                    |
| Transcripts       |                                           |         |                       |                    |
| Sraduation        | June 9, 2021, 4:00 am                     | ,       |                       |                    |
|                   | <b>v</b>                                  |         |                       |                    |

2. Under the *Financials* dropdown menu, select *Payments/Account Summary*.

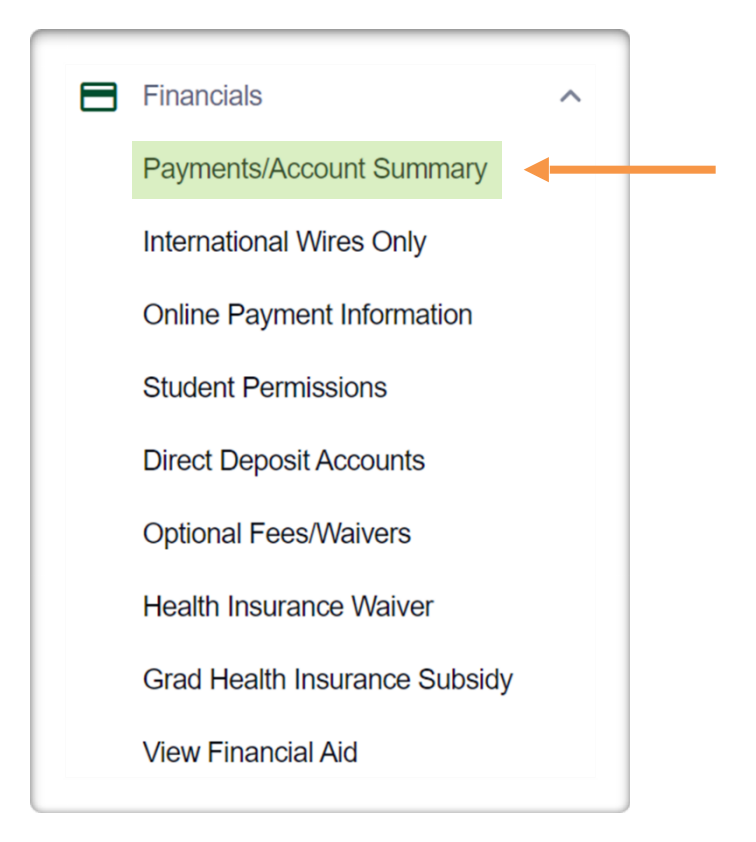

3. You will be directed to the *Account Summary* page.

| UNIVERSITY<br>OF MIAMI                                                                                                    |                                                    |                                                | Contact Us    | Activity ~ | My Account ~ | Log Out |
|----------------------------------------------------------------------------------------------------|----------------------------------------------------|------------------------------------------------|---------------|------------|--------------|---------|
| [Student Name] – [Accour                                                                                                    | nt ID]                                             |                                                | <b>0</b> \$38 | 8,821.00   | Make A Paym  | ent     |
| Count Summary                                                                                                    | Activity 🔿 Payment P                               | lans                                           |               |            |              |         |
| Test Message                                                                                                    |                                                    |                                                |               |            |              |         |
|                                                                                                    |                                                    |                                                |               |            |              |         |
| Account Summary Fall 2023 and prior<br>Account Balance<br>Less Anticipated Aid<br>Less Balance On Payment Plan<br>Balance Due |                                                    | \$38,821.00<br>\$0.00<br>\$0.00<br>\$38,821.00 |               |            |              |         |
| You are not on a payment plan for the current term Make A Payment Enroll in Pl                                                | an                                                 |                                                |               |            |              |         |
| NY CLOSE CLORE X                                                                                                    |                                                    |                                                |               |            |              |         |
| Prior Terms                                                                                                    | Fall 2023                                          |                                                |               |            |              |         |
| \$0.00                                                                                                    | \$38,821.00<br>Want a payment plan?<br>See Details | Trata                                          |               |            |              |         |

# **Account Activity**

The Account Activity page contains your student account's history at the University of Miami. You can generate, print, and/or save an 'Activity Report' on a term base or per date range.

- UNIVERSITY OF MIAMI Contact Us Activity 🗸 My Account 🗸 Log Out [Student Name] – [Account ID] \$38,821.00 Make A Payment Account Summary -√ Account Activity Payment Plans Test Message Account Summary Fall 2023 and prior Account Balance \$38,821.00 Less Anticipated Aid 1 \$0.00 Less Balance On Payment Plan \$0.00 \$38,821.00 Balance Due You are not on a payment plan for the current term Make A Payment Enroll in Plan Terms summary Prior Terms Fall 2023 \$0.00 \$38,821.00 Want a payment plan?  $\checkmark$ See Details
- 1. From the Account Summary page select the Account Activity tab.

- 2. Account Activity Page:
  - A. Generate Activity Report Box: Used to obtain a report of transactions by selecting a date range or a term(s).
  - **B. Print Term Statement:** Used to generate a statement for a specific term. To see the transactions, click on <u>the dropdown arrow to the right of the term balance</u>.

| Student Name] - [Ac                 | count ID] 🜘                     |                                         | \$25,491.00 Make A Payment        |
|-------------------------------------|---------------------------------|-----------------------------------------|-----------------------------------|
| Account Summary                     | - Account Activity              | Payment Plans                           | Payer Actions 🐱                   |
| Please note that there is a 5-day w | vaiting period for check/echeck | payments to be finalized on the account | it.<br>Generate activity report • |
| Spring 2024 Print Term Stat         | tement                          |                                         | Term Balance: \$25,491.00 V       |
|                                     | _                               |                                         |                                   |

**3.** Transaction details can be obtained on the term statements by selecting a specific transaction/payment. You can also print or save the selected transaction details.

| II 2023 Print Te | rm Statement |                                | Term Balance: \$10,194.52 ^ |
|------------------|--------------|--------------------------------|-----------------------------|
| DATE             | POSTED DATE  | DESCRIPTION                    | AMOUNT                      |
| 07/10/2023       | 07/10/2023   | Tuition Undergraduate          | \$29,052.00                 |
| 07/10/2023       | 07/10/2023   | Athletic Fee (Undergraduate)   | \$150.00                    |
| 07/10/2023       | 07/10/2023   | Activity Fee (Undergraduate)   | \$167.00                    |
| 07/10/2023       | 07/10/2023   | Wellness Center Fee Undergrad  | \$169.00                    |
| 07/10/2023       | 07/10/2023   | Student Center Fee             | \$205.00                    |
| 07/10/2023       | 07/10/2023   | Hith & Counsel Ctrs Fee UGRD   | \$220.00                    |
| 07/10/2023       | 07/10/2023   | Health Insurance               | \$3,798.00                  |
| 07/12/2023       | 07/12/2023   | Health Insurance Waiver Online | (\$3,798.00)                |
| 07/14/2023       | 07/14/2023   | 500 Dining Dollars Fall MP     | \$500.00                    |
| 08/10/2023       | 08/10/2023   | Monthly Pymt Plan-eCheck       | (\$6,556.72)                |
| 08/11/2023       | 08/11/2023   | Canes Achievement Award        | (\$5,000.00)                |
| 08/21/2023       | 08/21/2023   | Commuter Parking Permit        | \$559.81                    |
| 08/21/2023       | 08/21/2023   | Parking Permit Tax             | \$39.19                     |
| 09/22/2023       | 09/22/2023   | Monthly Pymt Plan-eCheck       | (\$5,174.88)                |
| 09/22/2023       | 09/22/2023   | MthlyPymtPlan-ParticipationFee | \$864.12 🗸                  |
| Anticipated      | Anticipated  | Canes Achievement Award        | (\$5.000.00)                |

| F | Paid For                        | Date 09/22/2023                         |            |
|---|---------------------------------|-----------------------------------------|------------|
|   |                                 |                                         | (m)        |
|   | Payment - Fall 2023 plan        |                                         | \$5,174.88 |
|   | Transaction ID<br><b>378376</b> | Merchant<br>Billing and Payments        |            |
|   | Transaction Status<br>Success   | Transaction Date 09/22/2023 6:12 PM EDI | r          |
|   | Payment Type<br><b>Regular</b>  | Processed By                            |            |
|   | Payment Method<br>Checking      | Account Name<br>test test               |            |
|   | Account Number                  | Routing Number                          |            |
|   | Bank<br><b>Bank Of America</b>  |                                         |            |
|   |                                 |                                         |            |

# Make a Payment

## You can pay the total balance due or select a partial amount Saved payment information will populate under Payment Methods

**IMPORTANT:** There is a 5-day waiting period for all check payments (mailed to the cashier's office or submitted online) to become financially cleared for registration.

<u>Note:</u> Financial holds will be automatically released when the balance is paid in full. Please note that there is a 5-day waiting period for check/e-check payments. Financial holds will be automatically released after the 5-day waiting period for check/e-check payments.

### **1. eCheck Payments**

### \*\*No service fees

#### a. Select Add New Bank Account (eCheck)

| You are paying for [Student Name] – [Account ID<br>How Would You Like To Pay?                                                                            | 1                 |
|----------------------------------------------------------------------------------------------------|-------------------|
| Add a new payment method                                                                                                    |                   |
| First Name Last Name                                                                                                    |                   |
| Routing Number 🖗                                                                                                    |                   |
| Account Number  Confirm Account Number                                                                                                    | - Contraction     |
| Account Type<br>Select One                                                                                                    | ~                 |
| Add New Credit/Debit Card      will include a 2.3% (\$88                                                                                                 | 0.46) service fee |
|                                                                                                    |                   |
|                                                                                                    |                   |
|                                                                                                    |                   |
| Store navment method for future use                                                                                                    |                   |
| <ul> <li>Store payment method for future use</li> <li>I have read, understood, and agree to the <u>Terms of Use</u> and <u>Privacy Policy</u></li> </ul> |                   |

- **b.** Fill out the required information and select *Continue*.
  - i. You can use a domestic/US checking or savings account.
  - ii. To save your payment information select *Store payment method for future use.*

| Add a new paymen                                                                                                    | t method            |                                       |        |
|----------------------------------------------------------------------------------------------------|---------------------|---------------------------------------|--------|
| and the second second se | eCheck Bank Account | no servio                             | te fee |
| First Name                                                                                                    | Last N              | ame                                   |        |
| Routing Number @                                                                                                    |                     |                                       |        |
| Account Number @                                                                                                    | Confin              | n Account Number                      |        |
| Account Type<br>Select One                                                                                                    |                     |                                       | ~ I    |
|                                                                                                    | Cradik/Dabik Card   |                                       |        |
|                                                                                                    | Credity Debit Card  | will include a 2.3% (\$880.46) servic |        |

|                | Almo                            | st Finished, Please Review                                   |                                |
|----------------|---------------------------------|--------------------------------------------------------------|--------------------------------|
|                |                                 | Email Address: flywire.onplanu@gmail.com                     |                                |
|                |                                 | Payment Method: bank account ending in 6789                  |                                |
|                |                                 | Payment Date: 05/04/2020                                     |                                |
|                |                                 | Bill Payment                                                 |                                |
|                |                                 | Payment For: D<br>dxv                                        |                                |
|                |                                 | Amount: \$25,443.18                                          |                                |
|                |                                 | Total Payment Amount: \$25,443.18                            |                                |
|                |                                 |                                                              |                                |
| By clicking th | ne Confirm button, a one-time p | ayment of \$25,443.18 will be processed immediately from the | ne account as indicated above. |
|                | THE REAL PROPERTY OF            | Confirm                                                      |                                |
|                |                                 | Change payment information                                   |                                |

c. *Confirm* the payment information before completing the transaction.

**d.** The payment receipt will be provided.

| Pa                                                       | yment Receip | )t       | CONNERT_ |
|----------------------------------------------------------|--------------|----------|----------|
|                                                          | 15000        |          |          |
| ( Pill Payment                                           | ~            |          |          |
| Paid For<br>Moreheat                                     |              | \$100.00 |          |
| Transaction Id: 76015 - Su<br>Paid with: Bank account en | ccess        | \$100.00 |          |
| Processed on: 05/04/2020                                 |              |          |          |
| TOTEN                                                    | COT END      |          |          |

## 2. Credit Card Payments

### **\*\*Will include a 2.3% Service Fee**

| OF MIAMI | Think Conductor Party -                                                                                                    | Hynoballe 25g out |
|----------|----------------------------------------------------------------------------------------------------|-------------------|
|          | You are paying for [Student Name]<br>How Would You Like To Pay?                                                                                                    |                   |
|          | Add a new payment method                                                                                                    |                   |
|          | Add New eCheck Bank Account no service fee                                                                                                    |                   |
|          |                                                                                                    |                   |
|          | Add New Credit/ Debit Card     will include a 2.3% (SB80.46) service tee                                                                                                    |                   |
|          | Cardholder First Name Cardholder Last Name                                                                                                    |                   |
|          | Card Number                                                                                                    |                   |
|          | Expire Month Select One                                                                                                    |                   |
|          | CVV Cardholder Billing Address 1                                                                                                    |                   |
|          | Cardholder Billing Zip Code                                                                                                    |                   |
|          |                                                                                                    |                   |
|          |                                                                                                    |                   |
|          |                                                                                                    |                   |
|          | an se en la 🗖 a companya de la companya de la |                   |
|          | I have read, understood, and agree to the <u>Terms of Use</u> and <u>Privacy Policy</u>                                                                                                    |                   |
|          |                                                                                                    |                   |

a. Select the *Add New Credit/Debit Card* payment option.

## **b.** Fill out the required information and select *Continue.*

| ant official |                                                                                                    |
|--------------|----------------------------------------------------------------------------------------------------|
|              | You are paying for [Student Name]<br>How Would You Like To Pay?                                                                                    |
|              | Add a new payment method                                                                                                    |
|              | Add New eCheck Bank Account     no service fee                                                                                                    |
|              | E Add New Credit/Debit Card     will include a 2.3% (\$880.46) service fee                                                                         |
|              | Cardholder First Name Cardholder Last Name                                                                                                    |
|              | Card Number                                                                                                    |
|              | Expire Month<br>Select One                                                                                                    |
|              | CVV Cardholder Billing Address 1                                                                                                    |
|              | Cardholder Billing Zip Code                                                                                                    |
|              |                                                                                                    |
|              |                                                                                                    |
|              |                                                                                                    |
|              | I agree to store my card for future use and to this recurring mandate.  I have read, understood, and agree to the Terms of Use and Privacy Policy. |
|              | There read, diversiood, and agree to the terms of one and tributy raily                                                                            |

*c.* To confirm this payment method and the 2.3% service fee charge, select *Yes, use credit/debit card.* 

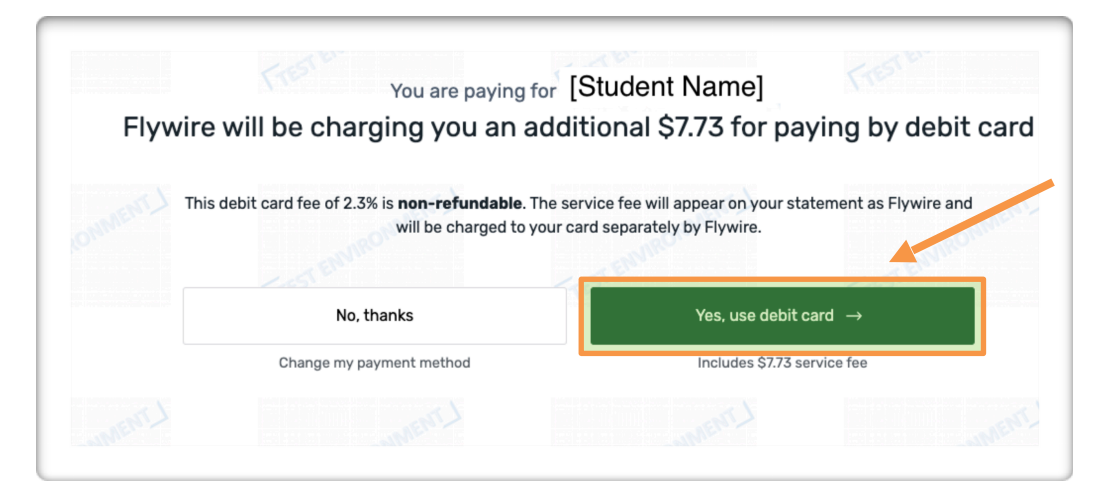

**d.** *Confirm* the payment information before completing the transaction.

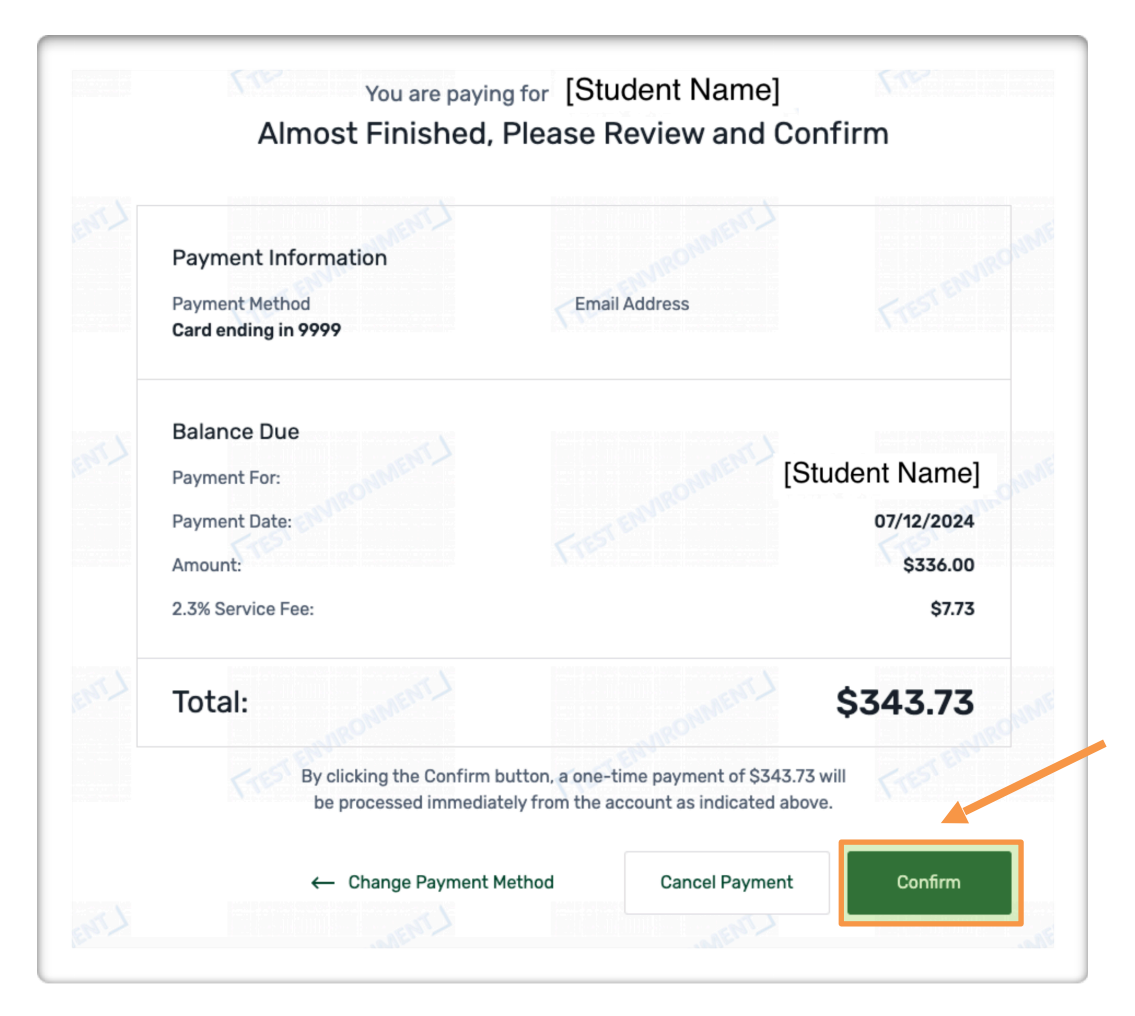

**e.** The payment receipt will be provided.

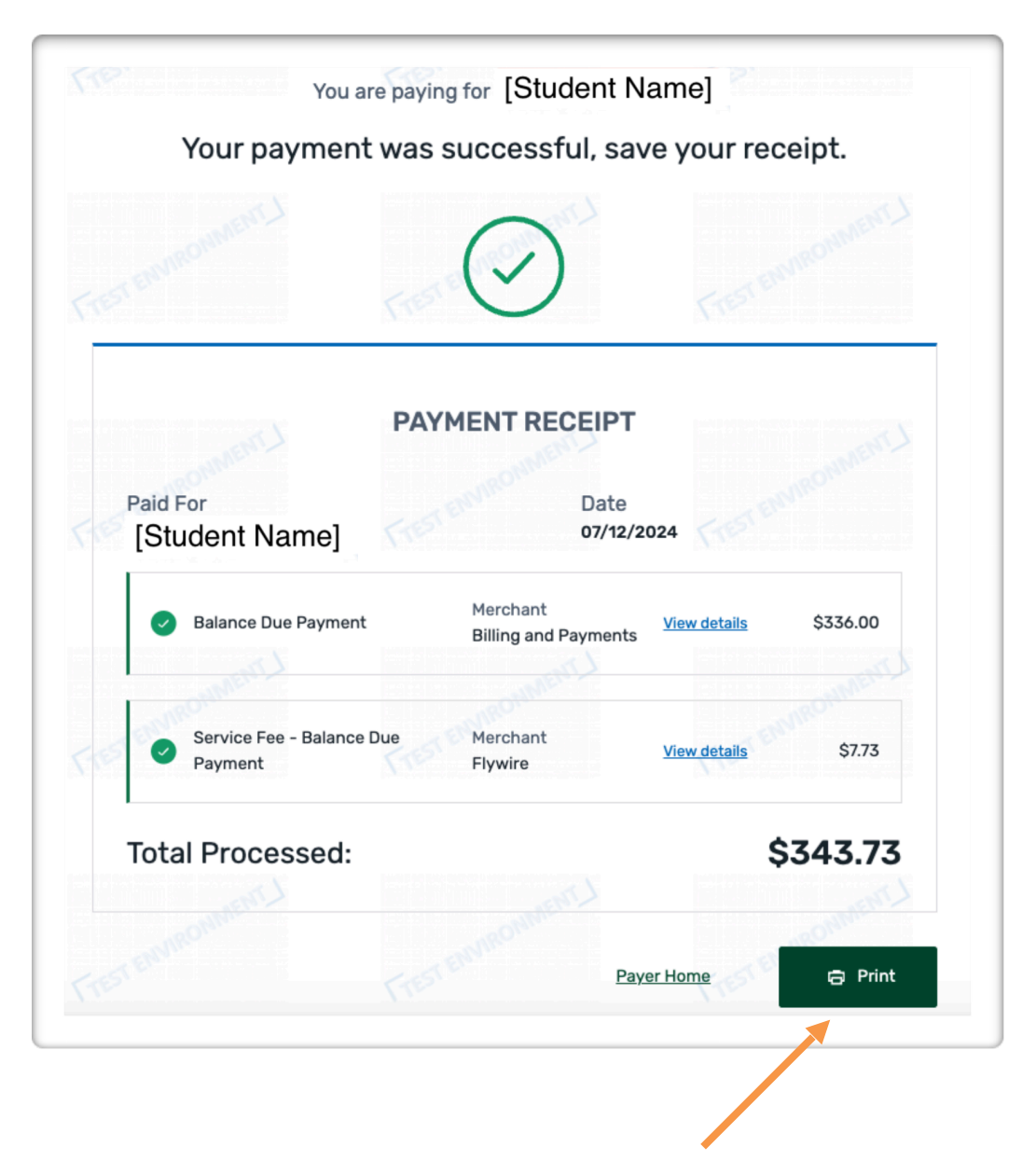

## **3.** Domestic Wire Payments

a. Select the *Domestic Wire Payment* option.

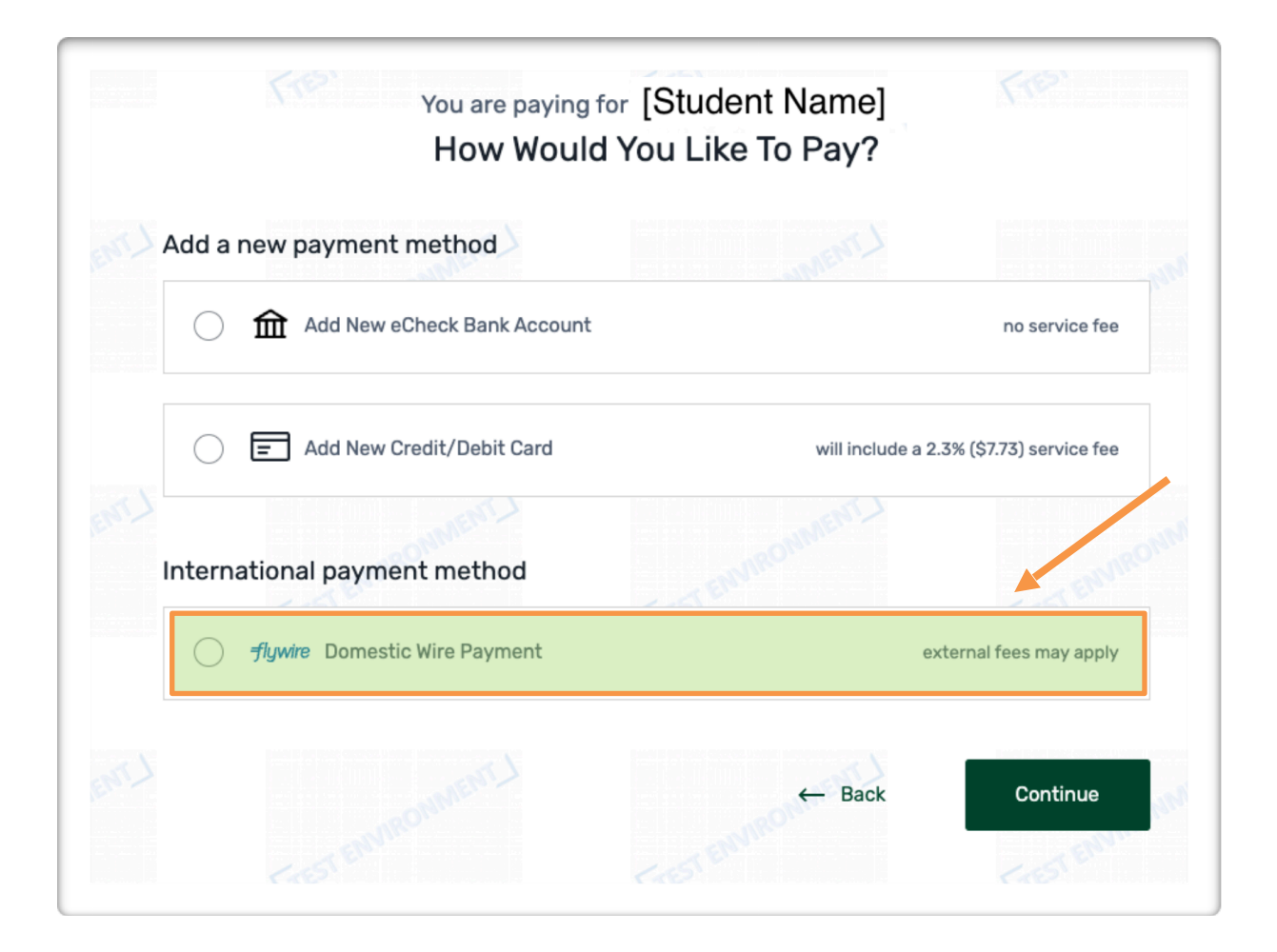

| You are paying for                             | [Student Name]                                                                                                    |
|------------------------------------------------|----------------------------------------------------------------------------------------------------|
| Your p                                         | ayment                                                                                                    |
| The payment will come from Country or region * | University of Miami receives                                                                                                   |
|                                                | Amount will be formatted in the destination currency, in this case United States Dollars. i.e. 10,000.00 for ten thousand USD. |
| I have read, understand, and agree to the Flyw | vire Terms of Use and Privacy Policy                                                                                           |

**b.** Input <u>United States</u> as the Country or Region and confirm the dollar amount.

**c.** Select your preferred form of payment.

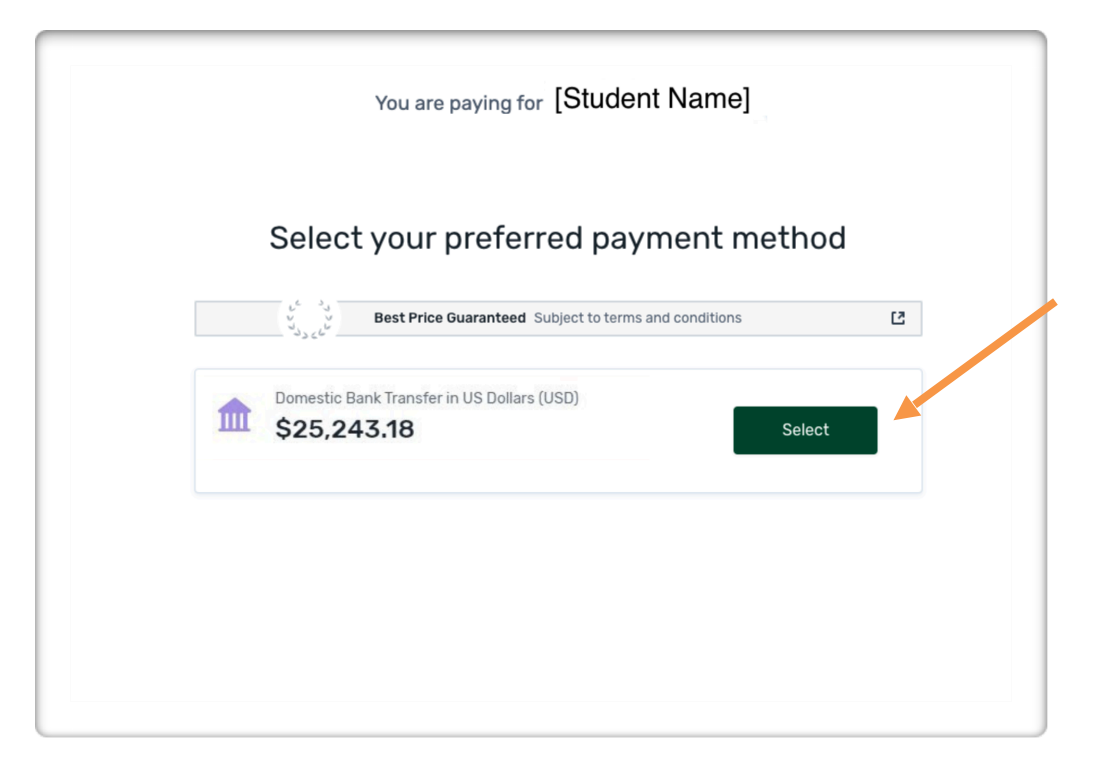

d. Fill out the Payer Information.

| You are paying fo                      | r [Student Name]                                |
|----------------------------------------|-------------------------------------------------|
| Payer ir                               | nformation                                      |
| Please provide the details of the pers | on whose card/bank account will be used to pay. |
| (*) required field                     |                                                 |
| Email *                                | First name *                                    |
|                                        | is required                                     |
| Middle name                            | Family name *                                   |
|                                        | is required                                     |
|                                        |                                                 |
|                                        |                                                 |

**e.** Download and follow instructions provided to submit your wire transfer to Flywire to complete all the steps.

\*Once Flywire receives your payment, it will show in your student's account activity.

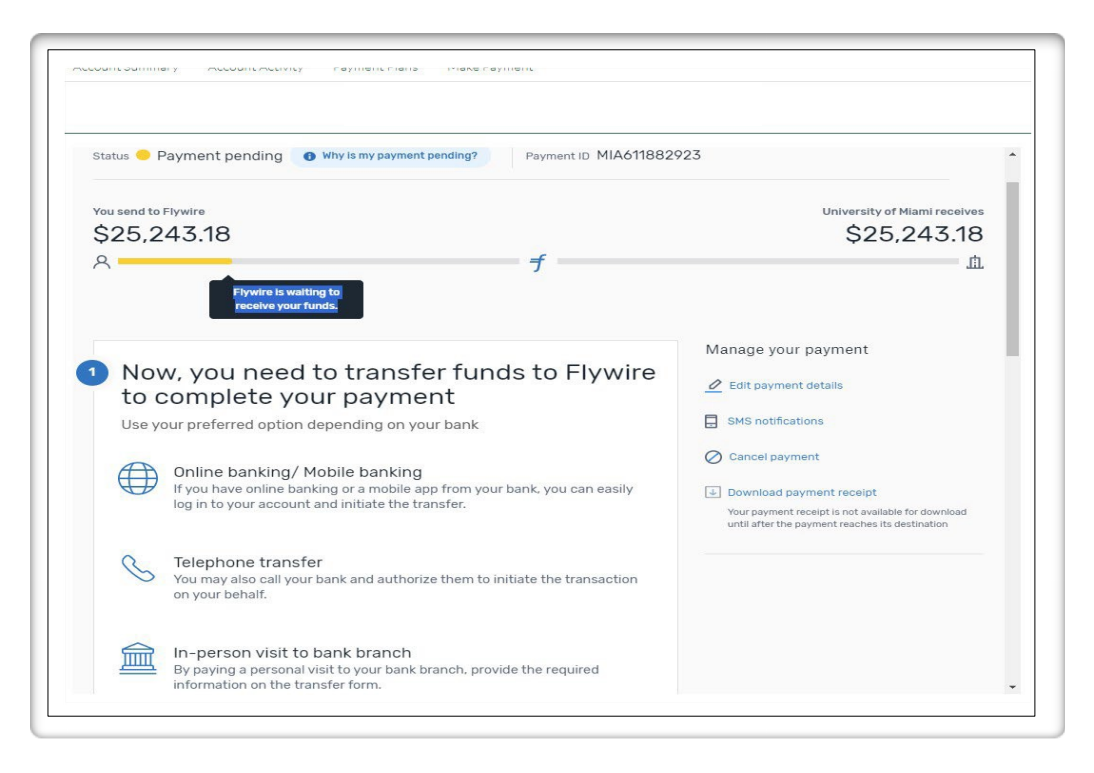

# Payment Plans

\*\*Any payments made outside of your scheduled installments will decrease the overall balance due, which will also decrease your remaining installments. Making a payment out of the payment plan schedule does not replace a monthly installment deduction.

1. Select the *Payment Plan* tab or choose the *Enroll in Plan* box from the Account Summary page.

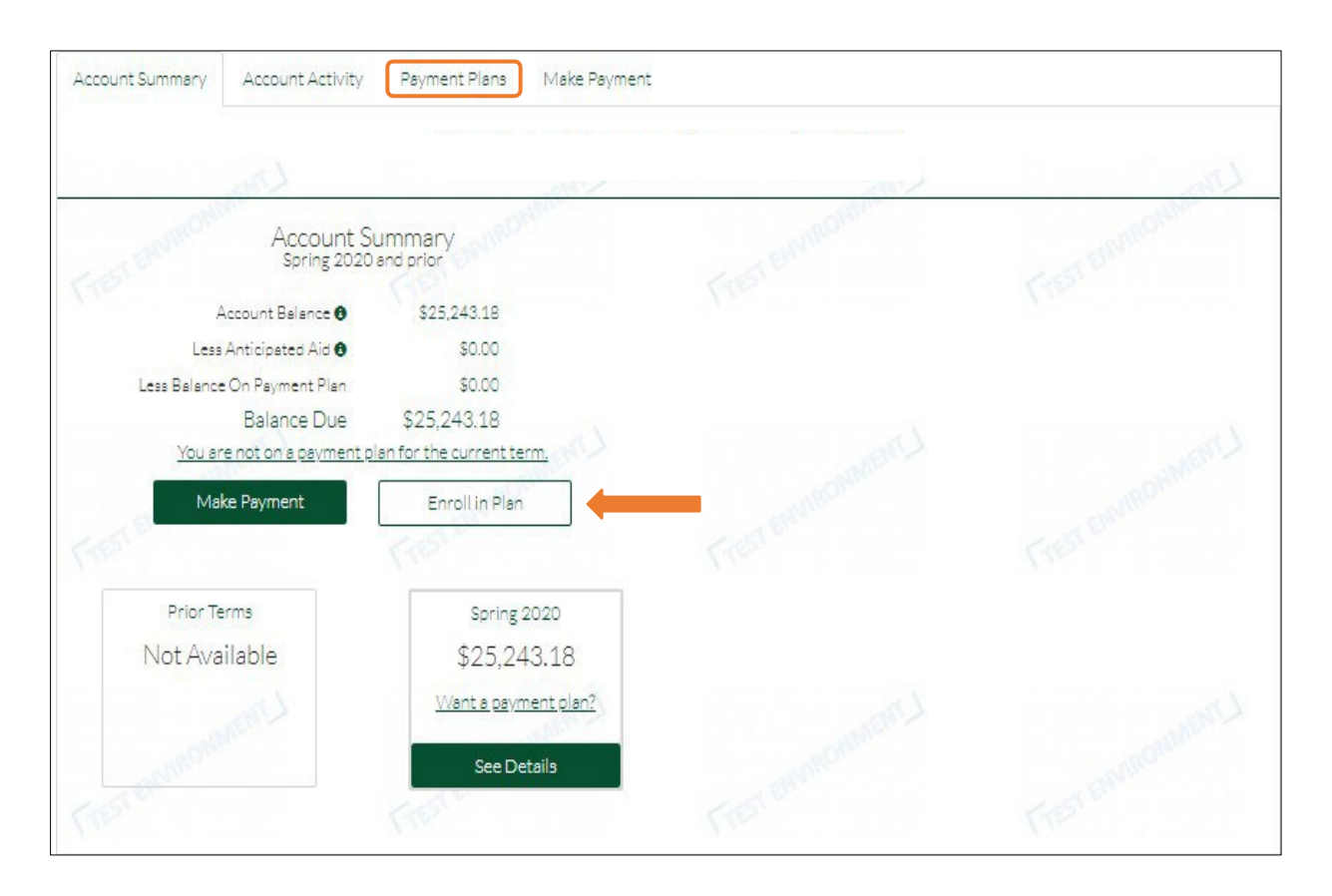

2. Select one of the Payment Plan offers available.

| Account Summary Account                                                                                                    | Activity Payment Plans                                                                                                    | Make Payment                               |                     |       |
|----------------------------------------------------------------------------------------------------|----------------------------------------------------------------------------------------------------|--------------------------------------------|---------------------|-------|
| Your Payment Plan Of<br>Balance: \$26,965.01<br>Offer expires on 05/01/2020                                                         | Fers<br>Offer expires on 05/01/2020                                                                                                 | Frest barmounter                           | FIRST BRANDORMENT L | FIEIF |
| Your new<br>4 month plan<br>\$6,741.25 / month<br>plug plug a non-refurdable<br>38 participation fee<br>First perment on 05/10/2020 | Your new<br>3 month plan<br>\$8,988.34 / month<br>plug plug a non-refundable<br>36 participation fee<br>First payment on 06/10/2020 | Pay Your<br>Balance In Full<br>\$26,965.01 |                     |       |
| Select                                                                                                    | Select                                                                                                    | Select                                     |                     |       |

**3.** To accept the 3% non-refundable participation fee, please select **Yes, pay via payment** *plan.* 

| Account Summary | Account Activity                    | Payment Plans                           | Make Payment                                               |                                                                                                   |
|-----------------|-------------------------------------|-----------------------------------------|------------------------------------------------------------|---------------------------------------------------------------------------------------------------|
|                 |                                     |                                         |                                                            |                                                                                                   |
|                 | Univ                                | ersity of                               | Miami cha                                                  | arges a non-refundable                                                                            |
| 3               | 3%, \$808.9<br>The payment plan fee | 95, partici                             | pation fee                                                 | e for paying via payment plan.<br>ent plan balance, and will be paid as part of the payment plan. |
|                 |                                     |                                         | Are you                                                    | usure?                                                                                            |
|                 | _                                   | Yes, pay v<br>I agree to the \$<br>part | via payment plan<br>808.95 non-refundable<br>icipation fee | No Thanks<br>I'll pay my balance without a plan                                                   |
|                 |                                     |                                         |                                                            |                                                                                                   |

- 4. Add the payment method that will be used for the payment plan installments.
  - **a.** The Total Balance Due, monthly payment amounts, and payment dates are displayed below.

| 110 | VNS avar ar                                      |                                                             | 112 |
|-----|--------------------------------------------------|-------------------------------------------------------------|-----|
|     | How Would Y                                      | ou Like To Pay?                                             |     |
|     | Payment Details                                  | Payment Method                                              |     |
|     | Belence Due: \$26,965.01                         | Add New Bank Account (eCheck)<br>no service fee             |     |
|     | 3% Non-refundable Participation Fee:<br>\$808.95 | Add New Credit/Debit Card<br>will include 2.3 % service fee |     |
|     | Total Balance Due: \$27,773.96                   |                                                             |     |
|     | Monthly Payment: \$6,943.49                      |                                                             |     |
|     | Number of Psyments: 4 <u>view schedule</u>       | C-OST ENVIRONMENT                                           |     |
|     | First Payment Date: May 10, 2020                 |                                                             |     |
|     | Monthly Payment: \$6,943,49                      |                                                             |     |
|     |                                                  |                                                             |     |
|     | CARACTER .                                       | - HOMMAN                                                    |     |
|     | C                                                | ontinue                                                     |     |

**b.** The scheduled installments dates can be viewed by choosing the *View Schedule* link.

| tivi | Scheduled Monthly Installments                                            | ×          |
|------|---------------------------------------------------------------------------|------------|
|      | Date                                                                      | Total      |
|      | 05/10/2020                                                                | \$6,943.49 |
|      | 06/10/2020                                                                | \$6,943.49 |
| 8    | 07/10/2020                                                                | \$6,943.49 |
| 1    | 08/10/2020                                                                | \$6,943.49 |
|      | Close                                                                     |            |
|      | \$808.95 Won-refundable Participation Fee: Will include 2.3 % service fee |            |

5. Please review and confirm the Payment Plan details before enrollment.

\*You can print the payment plan information or change the payment method before activating the payment plan.

\*Note that the payment method can also be changed after enrollment by the plan owner (i.e., the person that process the payment plan enrollment).

|                                          | Payment Details                                                                                                    | Month                                                                                                    | ly Installments                                                                                                    |
|------------------------------------------|----------------------------------------------------------------------------------------------------|----------------------------------------------------------------------------------------------------|----------------------------------------------------------------------------------------------------|
|                                          | Belance Due: \$26,965.01                                                                                                    | Date                                                                                                    | Tota                                                                                                    |
|                                          | 3% Non-refundable Participation Fee: \$808.95                                                                                                    | 05/10/2020                                                                                                    | \$6,943.49<br>\$6,943.49                                                                                                    |
|                                          | Total Balance Due: \$27,773.96                                                                                                    | 07/10/2020                                                                                                    | \$6,943.49                                                                                                    |
|                                          | Monthly Peyment: 56,943.49                                                                                                    | 08/10/2020                                                                                                    | 56,943.49                                                                                                    |
|                                          | Number of Payments: 4                                                                                                    |                                                                                                    |                                                                                                    |
|                                          | First Reyment: May 10, 2020                                                                                                    |                                                                                                    |                                                                                                    |
|                                          | Automatic Withdrawal: 1st of each month                                                                                                    |                                                                                                    |                                                                                                    |
|                                          | Payment Info: Checking - 6789<br>Jpmorgen Chebe Benk, Na                                                                                                    |                                                                                                    |                                                                                                    |
|                                          |                                                                                                    |                                                                                                    | Print Payment Terms & Condition                                                                                                    |
| PAYMEN                                   | T PLAN AGREEMENT & E-SIGN DISCLOSURE AND CON                                                                                                    | SENT                                                                                                    | <15 <sup>1</sup>                                                                                                    |
| Please re<br>CAREFU<br>YOUR RI<br>BUTTON | view the terms and conditions below and acroll to the botto<br>LLY READ THE FOLLOWING TERMS AND CONDITIONS<br>GHTS AND OBLIGATIONS. BY AGREEING TO THESE TE<br>LYOU ARE CONSENTING TO BE BOUND BY AND ARE B | on to accept the terms and co<br>THEY CONTAIN VERY IMP<br>RMS AND CONDITIONS AN<br>BECOMING A PARTY TO TH<br>AND THION FOR THE | nditions.<br>PORTANT INFORMATION ABOUT<br>ID CLICKING ON THE 'ACTIVATE'<br>IS PROMISSORY NOTE. IF YOU DO NOT                                                                                                    |
|                                          | I agree to these P                                                                                                    | syment Terms & Conditio                                                                                                    | na control la control la control |

6. You are enrolled in the Payment Plan!

| 2 | Activation Receipt                       | Print . |
|---|------------------------------------------|---------|
|   | Fresher V Fresh                          |         |
|   | Payment Plan Summary                     |         |
|   | Payment Plan: 4 installments             |         |
|   | Monthly Payment Amount: \$6,943.49       |         |
|   | Monthly Payments Due: 10th of each month |         |
|   | First Payment Date: 05/10/2020           |         |
| 2 | Go To My Plans                           |         |

7. After enrollment, the payment plan details can be found on the *Payment Plans* tab.

| Account Summary Account Ac                 | tivity Payment Plans     | Make Payment                     | Frestennin              | Frest envio                                                                     |
|--------------------------------------------|--------------------------|----------------------------------|-------------------------|---------------------------------------------------------------------------------|
| Spring 2020 - C                            | anes Central             | (Billing and Pa                  | ayments)                | 171                                                                             |
| Your Active Plan Wanttoo                   | <u>:hange your plan?</u> |                                  |                         |                                                                                 |
| Next Installment<br>\$6,943,49             | Balance Paid<br>\$0.00   | Balance Remaining<br>\$27,773.96 | 4                       | Recent Activity O The system successfully processed                             |
| Make A Payment                             | Manage Auto Pay          | Pay Full Balance                 | ] Payments<br>Remaining | <ul> <li>Spring 2020 Payment Plan was acti</li> <li>See All Activity</li> </ul> |
| The next installment of \$6,943.49 is sche | duled for 05/10/2020     |                                  | View Schedule           |                                                                                 |
|                                            |                          |                                  |                         |                                                                                 |
|                                            |                          |                                  |                         | MAC                                                                             |

# **Additional Information**

## > Student Payment Portal's 'My Account' Menu

\*The **'My Account'** button is located on the top, right corner of the page.

| Contact Us                 | Activity ~ My Account             | ^ |
|----------------------------|-----------------------------------|---|
|                            | Payment Methods                   |   |
| \$100.00 Due by 07/12/2024 | Notifications<br>Authorized Users |   |
|                            | Edit Account                      |   |
|                            | Change Password                   |   |
|                            | Log Out                           |   |
|                            |                                   |   |

• Payment Methods: You can edit or delete any saved payment methods

| Manage Credit An | d Debit Cards       |             |          |         |
|------------------|---------------------|-------------|----------|---------|
| TYPE             | PAYMENT METHOD NAME | CARD NUMBER | EXP DATE | ACTIONS |
| × Mastercard     | I                   | ****5454    | 02/2024  | :       |
| Mastercard       | I                   | ****5454    | 01/2030  | Edit    |
| Mastercard       | I                   | ****5454    | 03/2030  | Delete  |
|                  |                     |             |          |         |

• Notifications: You can update your preferences for email notifications

| Mar                                                                                                    | age Notifications                                                                                                    |                                                                   |
|----------------------------------------------------------------------------------------------------|----------------------------------------------------------------------------------------------------|-------------------------------------------------------------------|
| Email Notification                                                                                                    |                                                                                                    |                                                                   |
| Email Address                                                                                                    |                                                                                                    |                                                                   |
| Send me an email whenever there is activity or                                                                                                    | n my account                                                                                                    |                                                                   |
| Mobile Notification                                                                                                    |                                                                                                    |                                                                   |
| Mobile Number                                                                                                    |                                                                                                    |                                                                   |
| Send me a text whenever there is activity on m<br>Message and data rates may apply. By checking to<br>whenever there is activity on my account via an au<br>above. At any time you may return to this page and | y account<br>he box and clicking the "Update" button below, I conser<br>itomated technology from University of Miami to my m<br>d un-check the box to remove yourself from text messa | it to receive text messages<br>oblie phone number entered<br>ges. |
| -Channell -                                                                                                    | Update                                                                                                    |                                                                   |
|                                                                                                    | line and the                                                                                                    |                                                                   |

### > Contact Us

• For any questions, please contact <u>'Canes Central</u>.

Thank you! The Student Accounts Team